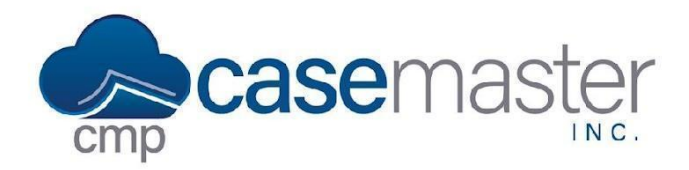

## **Adding an Enhanced Email Signature**

### **Overview**

This document details how to add a signature in CMPOnline used when sending an email with the Enhanced Email add-on. This document details two areas where you can configure this signature, the default signature and the user's personalized signature.

### Setting the Default Signature

If you have a default signature you wish to be used throughout your company, you may set the template for that under the company settings. Please note though, users will still have to follow the steps below for setting up their individual signatures.

- Navigate to Administration > Set Up > Company > (Enhanced Email).
- Click "view" under Default Signature.

| ☆ Home / Administration / Setup / Company                        |                        | O 💭 Case File 20230001 |
|------------------------------------------------------------------|------------------------|------------------------|
| Company Accounting Advanced Enhanced Email SMS Docusign Automati | ions Company Images    |                        |
| Enhanced Email Automation                                        |                        |                        |
| Default Email Image Description                                  | Default Email Activity | Default Signature      |
| Email 🗘                                                          | Emailed                | view                   |
|                                                                  |                        | $\sim$                 |
|                                                                  |                        | CANCEL SAVE            |
|                                                                  |                        |                        |
|                                                                  |                        |                        |
|                                                                  |                        |                        |
|                                                                  |                        |                        |
|                                                                  |                        |                        |
|                                                                  |                        |                        |
|                                                                  |                        |                        |
|                                                                  |                        |                        |

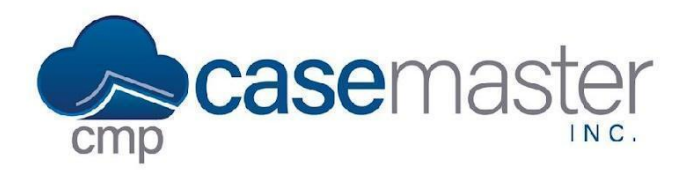

# Adding an Enhanced Email Signature

• Populate the text box with the default signature you wish to use. This can be a mix of text you wish the user to change and text you wish to keep as seen below.

| Edit Email Signature                                                                                                    |   |   |          |    |                          |          |         |   |   |     |   |           |       | × |
|----------------------------------------------------------------------------------------------------|---|---|----------|----|--------------------------|----------|---------|---|---|-----|---|-----------|-------|---|
| Email Signature                                                                                                    |   |   |          |    |                          |          |         |   |   |     |   |           |       |   |
| AI ~ A <sup>≡</sup> ~ <u>A</u> ~ <u>A</u> ~                                                                                                    | В | Ι | <u>U</u> | := | 1 <u>-</u><br>2 <u>-</u> | <u> </u> | <u></u> | Ø | " | ⊞ ~ | ¢ | ightarrow | <>    |   |
| Full Name<br>Position<br>(098) 765-4321   <u>casemasterpro</u> .com<br>123 Main Street<br>Gainesville, Florida 12345<br><b>Case Master Pro</b> |   |   |          |    |                          |          |         |   |   |     |   |           |       |   |
|                                                                                                    |   |   |          |    |                          |          |         |   |   |     |   |           |       |   |
|                                                                                                    |   |   |          |    |                          |          |         |   |   |     |   | 2         | Close |   |

• Once done, close and click Save.

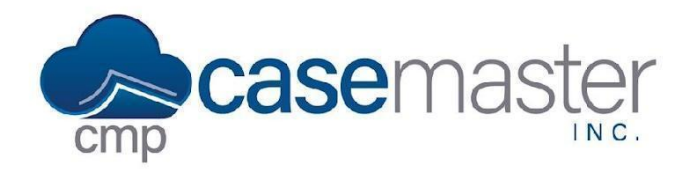

## Adding an Enhanced Email Signature

### **Setting User Signatures**

- Navigate to User Preferences.
- Click "view" under the Enh. Email Signature section.
- If your company has set up a default signature, as seen above, click (get default) and change the text as needed.
- If your company has not set up a default signature, begin to create your signature as needed.

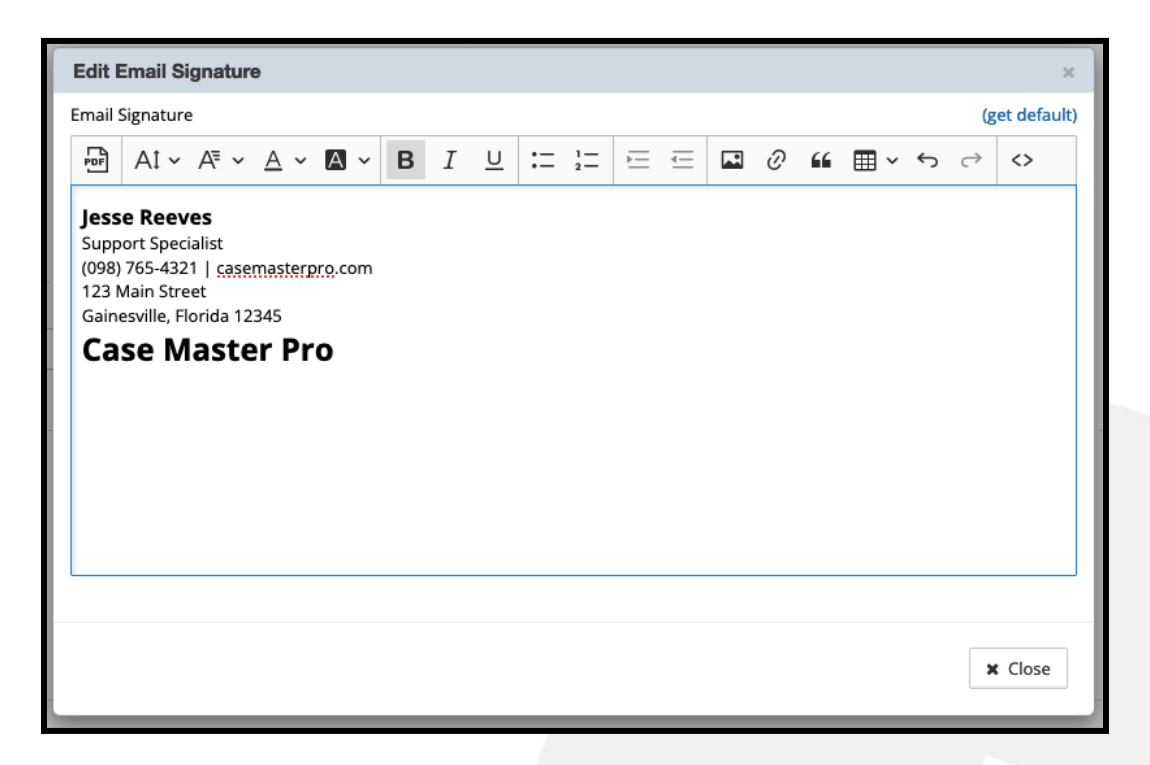

- Click close, then click Save.
- Now, once you begin to write an email using the enhanced email automation feature, this will automatically populate for you.

### **Questions?**

support@casemasterpro.com (386) 675-0177